## How to Create a New Street Work Permit through Accela Citizen Access

1) Login to ACA

If you do not have a login register for a login using the "Register for an Account" Link: <u>https://lmsaca.fresno.gov/CitizenAccess/</u>

| Password:      |               |
|----------------|---------------|
|                |               |
|                | Login »       |
| Domombor me or | this computer |

2) Click on "Public Works / Utilities" then click "Create Application"

| Home  | Building    | Public Works/Utilities | Planning/Land Division | Fire | Parks |
|-------|-------------|------------------------|------------------------|------|-------|
| Cr    | eate Applic | ation Search A         | pplications            |      |       |
|       |             |                        |                        |      |       |
| Recor | ds          |                        |                        |      |       |
|       |             |                        |                        |      |       |

3) Check the check box agreeing to the terms then click "Continue Application"

| Home Building Public Works/Utilities Planning/Land Division Fire Parks                                                                                                    |
|----------------------------------------------------------------------------------------------------|
| Create Application Search Applications                                                                                                    |
| Online Application                                                                                                    |
| Welcome to Agency's Online Permitting System. Using this system you can submit and update information, pay fees, schedule inspections, track the status of your application, and print your final record all from the convenience of your home or office, 24 hours a day.                                                                                                    |
| Please "Allow Pop-ups from This Site" before proceeding. You must accept the General Disclaimer below before beginning your application.<br>Applications started that have not been completed and submitted within 30 days will be automatically purged from the system.                                                                                                    |
| By check marking that you accept the Terms, he/she (i) has read and fully understands the content of this Indemnification and Hold Harmless Agreement; (ii) is aware that this is a contract between the City and Permittee; (iii) has had the opportunity to consult with his/her attorney, in his/her discretion; (iv) is fully aware of the legal consequences of signing this document; and (v) is the Permittee or his/her/its authorized signatory.                                                                                                    |
| General Disclaimer<br>While the City of Fresno attempts to keep its web site information accurate and<br>timely, the City neither warants nor makes representations as to the<br>functionality or condition of this site, its suitability for use, freedom from<br>interruptions or from compiled from a variety of sources and are subject to<br>change without notice from can as a result of updates and<br>corrections.<br>All trademarks and service marks contained in or displayed on this Site are the<br>property of their respective owners. Any commercial use of the materials |
| I have read and accepted the above terms.                                                                                                    |
| Continue Application »                                                                                                    |

## 4) Select "Street Work Permits" then click "Continue Application"

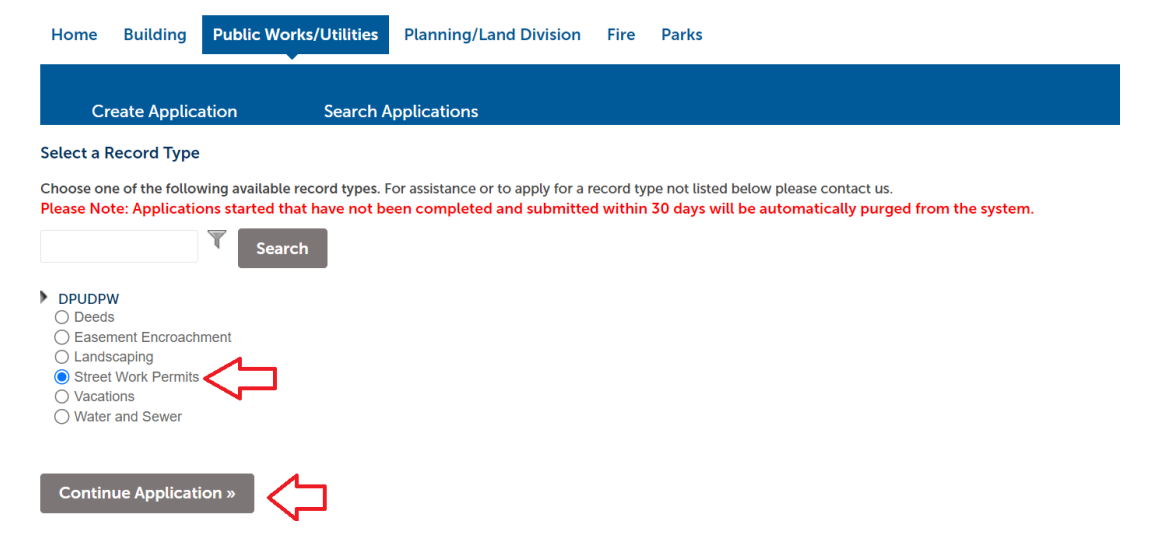

5) Enter the street number and street name only then click search. The search feature works best if you only enter the street number and street name and you do not fill out any additional fields. Once the address is found then click "Continue Application".

| Address              |             |       |                |           |              |          |
|----------------------|-------------|-------|----------------|-----------|--------------|----------|
| ENTER ONLY ST        | REET NUMBER | AND S | TREET NAME,    | THEN CLIC | K THE SEARCI | H BUTTON |
| * Street No.:        | Direction:  |       | * Street Name: |           | Street Type: |          |
| 2600                 | Select      | •     | FRESNO         |           | Select       | •        |
| Unit Type:<br>Select | Unit No.    | :     | 仓              |           |              |          |
| City:                | State:      |       | *Zip:          |           |              |          |
| Search Cl            | ear         |       |                |           |              |          |
| Continue Appli       | cation »    | 3     |                |           |              |          |

6) Click the "Select from Account" button and it should populate your contact information then click "Continue Application".

Step 1: Location & People > Contact Information

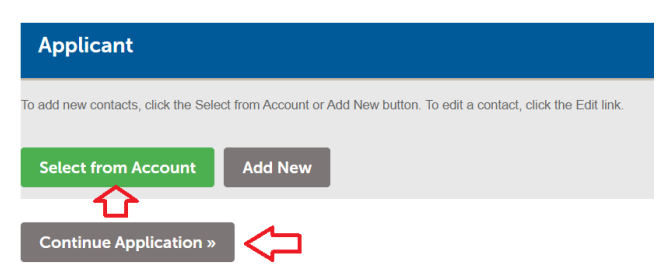

7) Fill out as many of the fields that you have information for. You must fill out the required fields that have a red asterisk next to them then click "Continue Application".

## Step 2: Application Detail > Description

| Custom Fields                       |            |
|-------------------------------------|------------|
| GENERAL INFORMATION                 |            |
| * Description of Work:              |            |
| * Cross Street N/S:                 | $\diamond$ |
| * Cross Street E/W:                 | $\diamond$ |
| Entitlement No:                     |            |
| Capital Improvement Project Number: |            |
| USA Number:                         |            |
| Tract Number:                       |            |
| Job Number:                         |            |
| * Contractor Name:                  | $\diamond$ |
| Parent Permit Number:               |            |
|                                     |            |

Continue Application »

- 8) If you have any documents you would like to attach you can add them here by clicking the "Add" button. If not you can simply skip this step by clicking "Continue Application".
- Step 2: Application Detail > Attached Documents

| Attachment                                                            |                                                  |                                |                                 |
|-----------------------------------------------------------------------|--------------------------------------------------|--------------------------------|---------------------------------|
| The maximum file size allowed is 2<br>ade;adp;bat;chm;cmd;com;cpl;exe | 00 MB.<br>e;hta;htm;html;ins;isp;jar;js;jse;lib; | lnk;mde;mht;mhtml;msc;msp;mst; | php;pif;scr;sct;shb;sys;vb;vbe; |
| Name                                                                  | Туре                                             | Size                           | Latest Update                   |
| No records found.                                                     |                                                  |                                |                                 |
| Add                                                                   |                                                  |                                |                                 |
| Continue Application »                                                |                                                  |                                |                                 |

9) On the review page verify all of the information is correct then click the check mark indicating that you agree to the above certification then click "Continue Application".

| l certify that omitted. By | I have read and understand the instructic checking the box below, I understand and | ons that accompany this application and that the statements made as part of<br>d agree that I am electronically signing and filing this application. | of this application are |
|----------------------------|------------------------------------------------------------------------------------|----------------------------------------------------------------------------------------------------|-------------------------|
|                            |                                                                                    |                                                                                                    |                         |
|                            |                                                                                    |                                                                                                    |                         |
| By checkin                 | g this box, I agree to the above certificatio                                      | on.                                                                                                    |                         |
| Continue                   | Application »                                                                      |                                                                                                    |                         |

10) The final page will confirm that your application was submitted and will provide you with the record number for the application. Make sure you retain this record number so you can check on the status of your permit through this website

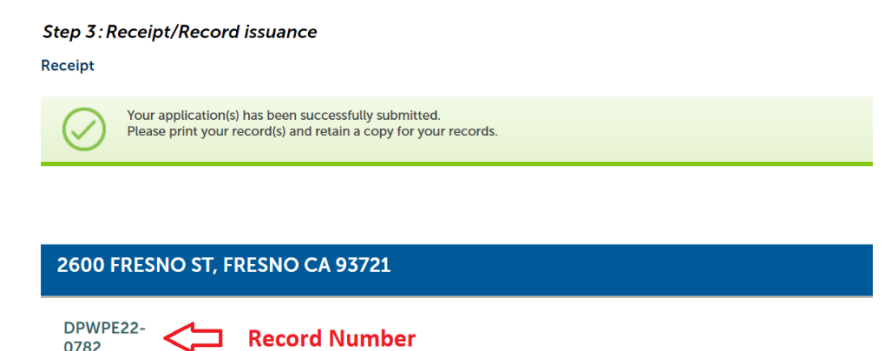